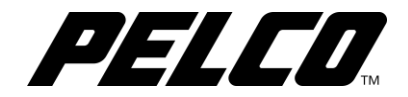

# Spectra<sup>®</sup> Professional Series IP Dome System

**Quick Start Guide** 

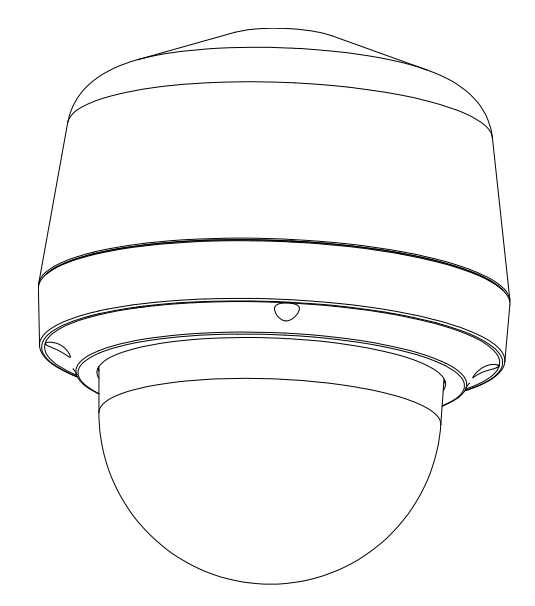

C2278M (24/20)

# Contents

| Contents                                          | 3  |
|---------------------------------------------------|----|
| Important Safety Instructions                     | 4  |
| Important Notices                                 | 6  |
| Radio and Television Interference                 | 6  |
| Korean Class A EMC                                | 6  |
| Frame Rate Notice Regarding User Selected Options | 7  |
| Getting Started                                   | 8  |
| In-Ceiling Models                                 | 8  |
| Pendant Models                                    | 9  |
| Product Overview                                  | 10 |
| Installation                                      | 11 |
| Pendant Installation with Conduit/Pipe            | 11 |
| Pendant Installation with Mount Accessory         | 12 |
| In-ceiling Installation                           | 14 |
| Operation                                         | 16 |
| IP Address Settings                               | 16 |
| Minimum System Requirements                       | 16 |
| Logging onto the Camera                           | 16 |
| Pelco Troubleshooting Contact Information         | 17 |

# **Important Safety Instructions**

- 1. Read these instructions.
- 2. Keep these instructions.
- 3. Heed all warnings.
- 4. Follow all instructions.
- 5. Clean only with dry cloth.
- 6. Do not block any ventilation openings. Install in accordance with the manufacturer's instructions.
- 7. Do not install near any heat sources such as radiators, heat registers, stoves, or other apparatus (including amplifiers) that produce heat.
- 8. Protect the power cord from being walked on or pinched particularly at plugs, convenience receptacles, and the points where they exit from the apparatus.
- 9. Only use attachments/accessories specified by the manufacturer.
- 10. Use only with the cart, stand, tripod, bracket, or table specified by the manufacturer, or sold with the apparatus. When a cart is used, use caution when moving the cart/apparatus combination to avoid injury from tip-over.
- 11. Refer all servicing to qualified service personnel. Servicing is required when the apparatus has been damaged in any way, such as power-supply cord or plug is damaged, liquid has been spilled or objects have fallen into the apparatus, the apparatus has been exposed to rain or moisture, does not operate normally, or has been dropped.
- 12. Installation should be done only by qualified personnel and conform to all local codes.
- 13. Unless the unit is specifically marked as a NEMA Type 3, 3R, 3S, 4, 4X, 6, or 6P enclosure, it is designed for indoor use only and it must not be installed where exposed to rain and moisture.
- 14. Use only installation methods and materials capable of supporting four times the maximum specified load.
- 15. Use stainless steel hardware to fasten the mount to outdoor surfaces.
- 16. To prevent damage from water leakage when installing a mount outdoors on a roof or wall, apply sealant around the bolt holes between the mount and mounting surface.

**CAUTION:** These servicing instructions are for use by qualified service personnel only. To reduce the risk of electric shock do not perform any servicing other that contained in the operating instructions unless you are qualified to do so.

Only use replacement parts recommended by Pelco.

The product and/or manual may bear the following marks:

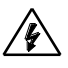

This symbol indicates that dangerous voltage constituting a risk of electric shock is present within this unit.

CAUTION: RISK OF ELECTRIC SHOCK. DO NOT OPEN.

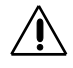

This symbol indicates that there are important operating and maintenance instructions in the literature accompanying this unit

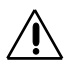

WARNING: HAZARDOUS MOVING PARTS. KEEP FINGERS AND OTHER BODY PARTS AWAY.

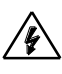

WARNING: HIGH TOUCH CURRENT. EARTH CONNECTION ESSENTIAL BEFORE CONNECTING SUPPLY.

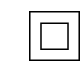

Denotes Class II double insulated device.

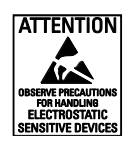

**WARNING:** This product is sensitive to Electrostatic Discharge (ESD). To avoid ESD damage to this product, use ESD safe practices during installation. Before touching, adjusting or handling this product, correctly attach an ESD wrist strap to your wrist and appropriately discharge your body and tools. For more information about ESD control and safe handling practices of electronics, please refer to ANSI/ESD S20.20-1999 or contact the Electrostatic Discharge Association (www.esda.org).

# **Important Notices**

## **REGULATORY NOTICES**

This device complies with Part 15 of the FCC Rules. Operation is subject to the following two conditions: (1) this device may not cause harmful interference, and (2) this device must accept any interference received, including interference that may cause undesired operation.

### **Radio and Television Interference**

This equipment has been tested and found to comply with the limits of a Class A digital device, pursuant to Part 15 of the FCC rules. These limits are designed to provide reasonable protection against harmful interference when the equipment is operated in a commercial environment. This equipment generates, uses, and can radiate radio frequency energy and, if not installed and used in accordance with the instruction manual, may cause harmful interference to radio communications. Operation of this equipment in a residential area is likely to cause harmful interference in which case the user will be required to correct the interference at his own expense.

Changes and Modifications not expressly approved by the manufacturer or registrant of this equipment can void your authority to operate this equipment under Federal Communications Commission's rules.

This Class A digital apparatus complies with Canadian ICES-003.

Industry Canada ICES-003 Compliance Label: CAN ICES-3(A)/NMB-3(A)

## **KCC CERTIFICATION**

### **Korean Class A EMC**

이 기기는 업무용 (A 급 ) 전자파 적합기기로서 판매자 또는 사용자는 이 점을 주의하시길 바라며, 가정 외의 지역에서 사용하는 것을 목적 으로 합니다.

## WARRANTY

For information about Pelco's product warranty and thereto related information, refer to www.pelco.com/warranty.

## LEGAL NOTICE

SOME PELCO EQUIPMENT CONTAINS, AND THE SOFTWARE ENABLES, AUDIO/VISUAL AND RECORDING CAPABILITIES, THE IMPROPER USE OF WHICH MAY SUBJECT YOU TO CIVIL AND CRIMINAL PENALTIES. APPLICABLE LAWS REGARDING THE USE OF SUCH CAPABILITIES VARY BETWEEN JURISDICTIONS AND MAY REQUIRE, AMONG OTHER THINGS, EXPRESS WRITTEN CONSENT FROM RECORDED SUBJECTS. YOU ARE SOLELY RESPONSIBLE FOR INSURING STRICT COMPLIANCE WITH SUCH LAWS AND FOR STRICT ADHERENCE TO ANY/ALL RIGHTS OF PRIVACY AND PERSONALTY. USE OF THIS EQUIPMENT AND/OR SOFTWARE FOR ILLEGAL SURVEILLANCE OR MONITORING SHALL BE DEEMED UNAUTHORIZED USE IN VIOLATION OF THE END USER SOFTWARE AGREEMENT AND RESULT IN THE IMMEDIATE TERMINATION OF YOUR LICENSE RIGHTS THEREUNDER.

## **AUDIO NOTICE**

**NOTE:** Improper use of audio/visual recording equipment may subject you to civil and criminal penalties. Applicable laws regarding the use of such capabilities vary between jurisdictions and may require, among other things, express written consent from the recorded subjects. You are solely responsible for insuring strict compliance with such laws and for strict adherence to any/all right of privacy and personalty.

## **VIDEO QUALITY CAUTION**

### Frame Rate Notice Regarding User Selected Options

Pelco systems are capable of providing high quality video for both live viewing and playback. However, the systems can be used in lower quality modes, which can degrade picture quality, to allow for a slower rate of data transfer and to reduce the amount of video data stored. The picture quality can be degraded by either lowering the resolution, reducing the picture rate, or both. A picture degraded by having a reduced resolution may result in an image that is less clear or even indiscernible. A picture degraded by reducing the picture rate has fewer frames per second, which can result in images that appear to jump or move more quickly than normal during playback. Lower frame rates may result in a key event not being recorded by the system.

Judgment as to the suitability of the products for users' purposes is solely the users' responsibility. Users shall determine the suitability of the products for their own intended application, picture rate and picture quality. In the event users intend to use the video for evidentiary purposes in a judicial proceeding or otherwise, users should consult with their attorney regarding any particular requirements for such use.

## **OPEN SOURCE SOFTWARE**

This product includes certain open source or other software originated from third parties that is subject to the GNU General Public License (GPL), GNU Library/Lesser General Public License (LGPL) and different and/or additional copyright licenses, disclaimers, and notices.

The exact terms of GPL, LGPL, and some other licenses are provided to you with this product. Please refer to the exact terms of the GPL and LGPL at http://www.fsf.org (Free Software Foundation) or http://www.opensource.org (Open Source Initiative) regarding your rights under said license. You may obtain a complete corresponding machine-readable copy of the source code of such software under the GPL or LGPL by sending your request to digitalsupport@pelco.com; the subject line should read Source Code Request. You will then receive an email with a link for you to download the source code.

This offer is valid for a period of three (3) years from the date of the distribution of this product by Pelco.

## NETWORK TOPOLOGY STATEMENT

**IMPORTANT NOTE. PLEASE READ.** The network implementation is shown as a general representation only and is not intended to show a detailed network topology. Your actual network will differ, requiring changes or perhaps additional network equipment to accommodate the system as illustrated. Please contact your local Pelco representative to discuss your specific requirements.

# **Getting Started**

Before installing your device, thoroughly familiarize yourself with the information in the installation section of this manual.

### NOTES

- Pelco recommends connecting the device to a network that uses Dynamic Host Configuration Protocol (DHCP) server to address devices.
- To ensure secure access, place the device behind a firewall when it is connected to a network.
- Ensure power source used is either 24VAC or PoE+.

### **In-Ceiling Models**

#### SUPPLIED PARTS LIST

- QTY DESCRIPTION
- 1 Camera
- 1 In-Ceiling Back Box
- 1 Lower Dome
- 1 Pin-in T-20 Torx Bit
- 1 8-pin header for alarm/relay port
- 1 2-pin header for 24VAC port
- 1 3-pin header for Audio port
- 1 Template guide to cut hole in ceiling
- 2 MAC address labels
- 1 Quick Start Guide and Important Safety Instructions
- 1 Resource Disc

#### USER SUPPLIED PARTS LIST

#### QTY DESCRIPTION

- 1 Pipe/Conduit (if applicable, weather-proof if applicable to installation)
- 1 Pipe nipple adapters (if using pipe/conduit)
- 1 Conduit adapters (if applicable)
- 1 RJ-45 connector to terminate wires
- 1 Cat5 (or higher) cable
- 1 24 AWG, 8-wire multi-conductor cable (if using alarms, relays and/or line-in and line-out audio)

# Pendant Models

### SUPPLIED PARTS LIST

#### QTY DESCRIPTION

- 1 Camera
- 1 Pendant Back Box
- 1 Lower Dome
- 1 Pin-in T-20 Torx Bit
- 1 8-pin header for alarm/relay port
- 1 2-pin header for 24VAC port
- 1 3-pin header for Audio port
- 2 MAC address labels
- 1 Quick Start Guide and Important Safety Instructions
- 1 Resource Disc
- 1 Anti-Seize Lubricant

#### USER SUPPLIED PARTS LIST

#### QTY DESCRIPTION

- 1 Pipe/Conduit (if applicable, weather-proof if applicable to installation)
- 1 Pipe nipple adapters (if using pipe/conduit)
- 1 Conduit adapters (if applicable)
- 1 Rain Tight Compression Connector with lock nut (if applicable)
- 1 Pelco supplied Mount (if using wall mount for indoor or outdoor pendant models refer to specification sheet for applicable mounts)
- 1 RJ-45 connector to terminate wires
- 1 Cat5 (or higher) cable
- 1 24 AWG, 8-wire multi-conductor cable (if using alarms, relays and/or line-in and line-out audio)

# **Product Overview**

The Spectra<sup>®</sup> Professional Series IP Dome System is ideal for both indoor and outdoor applications. Before installing it, please verify your model and read this guide carefully.

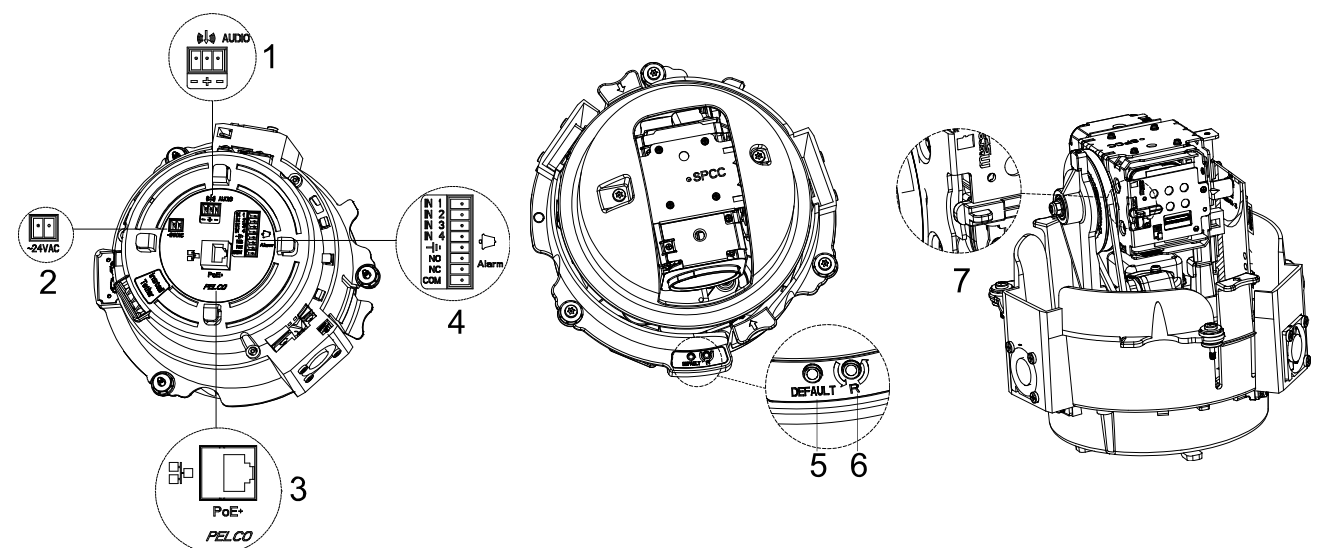

| igure i. comicouono | Figure | 1. | Connections |
|---------------------|--------|----|-------------|
|---------------------|--------|----|-------------|

| Index # | Name                       | Descriptions                                                                                                    |
|---------|----------------------------|----------------------------------------------------------------------------------------------------|
| 1       | Audio In (Black/White)     | Connect to an auxiliary microphone to record audio for the camera.                                                                                                    |
| 2       | 24VAC Power Input Terminal | Connect the power terminal with a power supply via power cord. Make sure to wire the terminals to correct jacks. Avoid this connector if PoE+ is applicable.                                                                                                    |
| 3       | RJ-45                      | Ethernet/PoE+ connection. Cabling this port to the RJ-45 jack of standard network devices for connection or PoE+ compatible devices for power supply to the unit as well.                                                                                                    |
| 4       | Alarm & Relay Connector    | Connect to external device that can trigger alarm signals and device to be triggered by alarm output signals.                                                                                                    |
| 5       | Default Button             | Press the button for 5 seconds to restore the camera back to the factory default settings.                                                                                                    |
| 6       | Reset Button               | Press the button to reboot the camera.                                                                                                    |
| 7       | SD Card Slot               | Insert a Micro SD card into the slot for local storage. To be fully compatible with<br>the ONVIF API, it is strongly advised to utilize a 32 GB SanDisk Extreme® PLUS<br>microSDHC <sup>™</sup> UHS-I card. And the SD card to be utilized must be a new one<br>without being used or reformatted previously for proper local storage operation. |

Note

1. Power supply terminal/adaptor for connectors and field wiring should comply with the Class 2 Circuit standard for ensuring safe from electrical fires and providing acceptable protection against electrical shock.

- For indoor series models, the product is intended to be supplied by a Listed Power Unit marked "L.P.S." (or "Limited Power Source") and rated output 48Vdc, 600mA minimum or 24Vac, 1.1A minimum. The product shall be installed by a qualified service person and the installation shall conform to all local codes.
- 3. For outdoor series models, if the power supply installed outdoor, the product is intended to be supplied by a Listed rainproof/raintight class 2/LPS power supply or a listed power supply complying with UL60950-1 part 1 and part 22 which rated output 48Vdc, 0.6A minimum or 24Vac, 2.1A minimum. The product shall be installed by a qualified service person and wiring method should comply article 725 and article 300 in national electrical code for class 2 circuit and wiring in duct.

# Installation

You can install the Spectra Pro PTZ camera by using one of the following installation methods:

- Installation using pipe/conduit (not supplied). Refer to Pendant models on page 11
- Installation using a pendant mount (not supplied). Refer to Pendant models on page 12
- Installation in a suspended ceiling or fixed ceiling. Refer to In-Ceiling models on page 14

### Pendant Installation with Conduit/Pipe

- 1. Install Conduit (not supplied).
- 2. Mount back box to conduit. Where applicable, use weather-proof conduit.
- 3. Pull the wiring into the back box.
- 4. Install the camera.
  - a. Align the tether from the back box (Position #2) and attach it to the camera (Position #3) as shown. (There are red dots on the camera and the back box to aid alignment.):

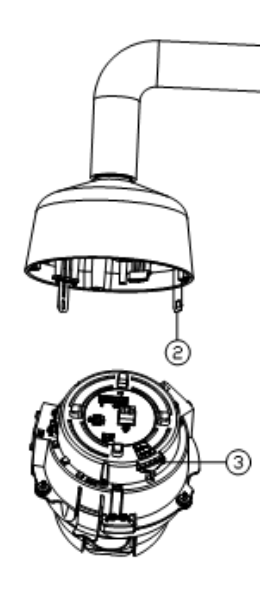

Figure 2 Pendant Installation with Conduit/Pipe

- **b.** Connect the power wiring and all the corresponding I/O connectors.
- **c.** Push the camera into the clips on both sides of the back box until both sides click into place. The clips temporarily hold the camera in place.
- d. Screw in the three captive fasteners until they are secure.

- 5. Install the lower dome
  - **a.** Attach the back box tether to the lower dome from position #1 (back box tether) to position #4 (lower dome) as shown.

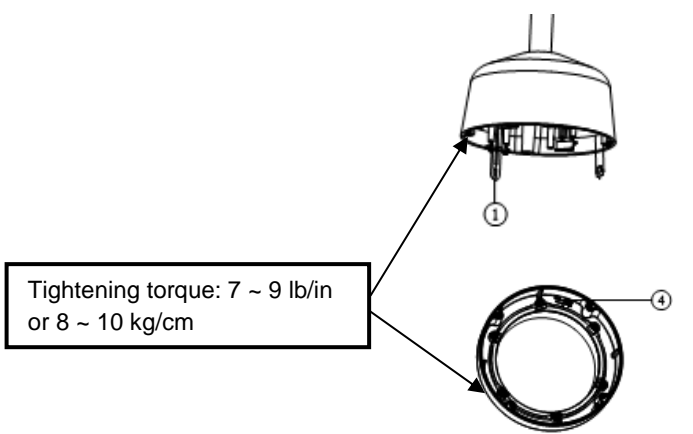

Figure 3 Lower Dome assembly to Pendant

- b. Align the back box screws with the slots on the lower dome. There are red dots on the lower dome and the back box to aid alignment.
- c. Push the lower dome onto the back box.
- d. Tighten the screws to secure the lower dome to the back box. Tightening torque: 7 ~ 9 lb/in or 8 ~ 10 kg/cm.

6. Apply power to the dome. The dome system will complete a configuration sequence.

### Pendant Installation with Mount Accessory

- 1. Install the pendant mount (not supplied). Refer to the instructions supplied with the mount.
- Screw the compression connector onto the pendant back box. Screw the lock nut onto the compression connector
  protruding from beneath the back box. Tighten the lock nut until the compression connector is held firmly to the back
  box.
- 3. Pull the wiring into the back box
- 4. Apply thread compound (supplied) to the threads on the back box. Screw the back box onto the pendant mount.

**NOTE:** Thread compound must be applied on both indoor and environmental pendants. Not doing so might prevent the units from being separated in the future.

5. Connect the power wiring.

- 6. Install the camera:
  - a. Align the tether from the back box (Position #2) and attach it to the camera (Position #3) as shown (There are red dots on the camera and the back box to aid alignment.):

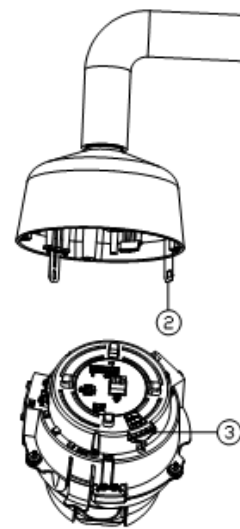

Figure 4 Pendant Installation with Mount Accessory

- b. Connect the power wiring and all the corresponding I/O connectors
- c. Push the camera into the clips on both sides until both sides click into place. The clips temporarily hold the camera in place.
- d. Screw in the three captive fasteners until they are secure.
- 7. Install the lower dome
  - **a.** Attach the back box tether to the lower dome from position #1 (back box tether) to position #4 (lower dome) as shown:

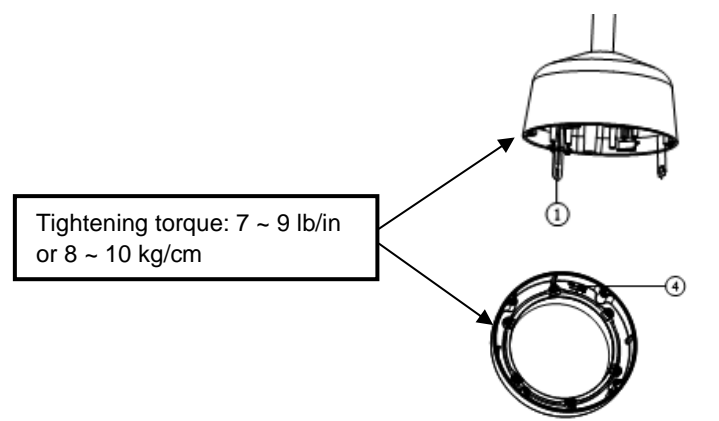

Figure 5 Lower Dome assembly to Pendant

- b. Align the back box screws with the slots on the lower dome. There are red dots on the lower dome and the back box to aid alignment.
- c. Push the lower dome onto the back box.
- d. Tighten the screws to secure the lower dome to the back box. Tightening torque: 7 ~ 9 lb/in or 8 ~ 10 kg/cm.

8. Apply power to the dome. The dome system will complete a configuration sequence.

### **In-ceiling Installation**

- 1. Attach the guide pattern (supplied) to the mounting location.
- 2. Cut out the circle according to the guide pattern.
- 3. Attach a conduit fitting (not supplied) or an environmental conduit fitting (for outdoor units, not supplied) and lock nut (not supplied)
- 4. Install a safety chain/cable (not supplied) to ¼-20 threaded hole on the top of the back box. The safety chain/cable should be capable of supporting up to 7.3 kg (16 pounds).
- 5. Pull the wiring into the back box through the conduit fitting.
- 6. Insert the back box into the hole and fasten the 3 screws with a screwdriver so that the locking spring paddles can slide out to secure the back box into the ceiling (refer to *Figure 5)*.

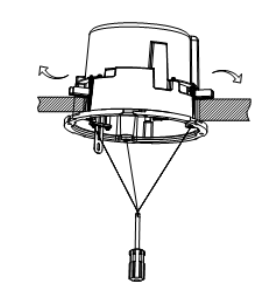

Figure 6 Inserting the Back Box

- 7. Install the camera
  - a. Align the tether from the back box (Position #2) and attach it to the camera (Position #3) as shown. (There are red dots on the back box and camera to aid alignment.):

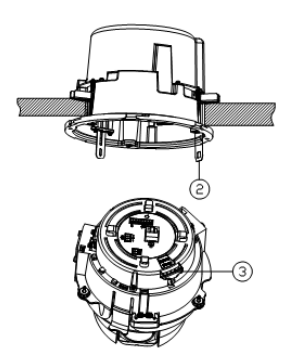

Figure 7 Inserting the Camera

- b. Connect the power wiring and the corresponding I/O connectors
- c. Push the camera into the clips on both sides until both sides click into place. The clips temporarily hold the camera in place.
- d. Screw the three captive fasteners until they are secure.

- 8. Install the lower dome (Environmental)
  - **a.** Attach the back box tether to the lower dome from position #1 (back box) to position #2 (lower dome) as shown:

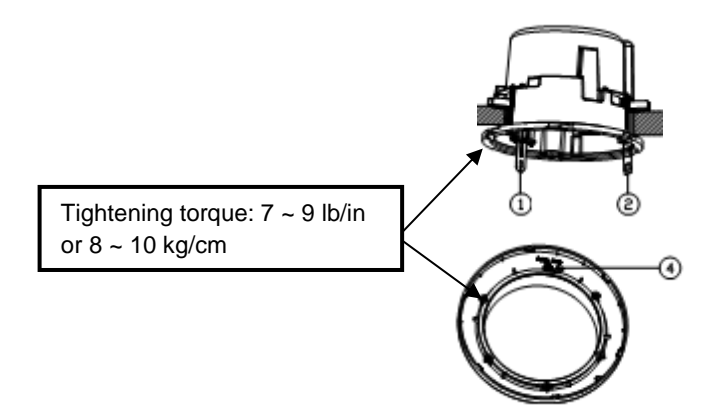

Figure 8 Attaching the Lower Dome

- b. Push the lower dome onto the back box. (There are red dots on the lower dome and the back box to aid alignment).
- c. Tighten the screws to secure the lower dome to the back box. Tightening torque: 7 ~ 9 lb/in or 8 ~ 10 kg/cm.
- 9. Install the lower dome (Indoor)
  - **a.** Attach the back box tether to the lower dome from position #1 (back box) to position #2 (lower dome) as shown:

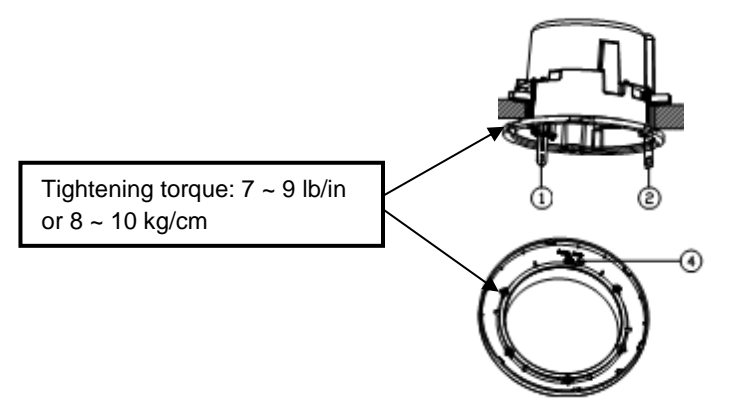

Figure 9 Attaching the Lower Dome

- b. Push and rotate the lower dome clockwise onto the back box approximately 10 degrees to secure. (There are red dots on the lower dome and the back box to aid alignment.).
- c. Tighten the screws to secure the lower dome to the back box. Tightening torque: 7 ~ 9 lb/in or 8 ~ 10 kg/cm.
- 10. Apply power to the dome. The dome system will complete a configuration sequence.

# Operation

### **IP Address Settings**

If the camera is connected to a Dynamic Host Configuration Protocol (DHCP) network and DHCP is set to On, the server automatically assigns an IP address to the camera. The default setting for the camera is DHCP On. To set the camera's IP address manually, set DHCP to Off.

**NOTE:** If the camera is not connected to a DHCP server but DHCP is set to On, the default IP address 192.168.0.20 on subnet mask 255.255.255.0 is automatically assigned to the camera. After the first camera is connected and assigned the default IP address, the system automatically looks for other cameras on the auto IP address system and assigns IP addresses in sequential order as required.

For example, if three cameras are connected to a network without a DHCP server, the first camera is assigned address 192.168.0.20, the second camera is assigned address 192.168.0.21, and the third camera is assigned address 192.168.0.22.

### **Minimum System Requirements**

Processor: Intel<sup>®</sup> Pentium<sup>®</sup> 4 Processor, 2.4 GHz or equivalent

Operating system: Microsoft<sup>®</sup> Windows<sup>®</sup> 7 (32-bit and 64-bit), Windows<sup>®</sup> XP, Vista<sup>®</sup> 32 and 64 bit

Memory: 1GB RAM or above

Network interface card: 100 megabits (or greater)

Monitor: Minimum of 1024 x 768 resolution, 16- or 32-bit pixel color resolution

Web browser: Internet Explorer<sup>®</sup> 8.0 (or later) or Mozilla<sup>®</sup> Firefox<sup>®</sup> 3.5 (or later)

**Media player:** Pelco Media Player or QuickTime<sup>®</sup> 7.6.5 for Windows XP, Windows Vista, and Windows 7; or QuickTime 7.6.4 for Mac OS X 10.4 (or later)

#### NOTES:

- Pelco Media Player is recommended for control, smoothness, and reduced latency as compared to QuickTime.
- This product is not compatible with QuickTime version 7.6.4 for Windows XP or Windows Vista. If you have this version installed on your PC, you will need to upgrade to QuickTime version 7.6.5.

### Logging onto the Camera

- 1. Open the Web browser.
- 2. Type the camera's IP address in the browser address bar.

NOTE: If you do not know the camera's IP address, you can locate it using the Pelco Device Utility software.

- 3. Click the Log In button in the navigation bar; a dialog box opens.
- 4. Type your user name and password.

**NOTE:** If you are logging on to the camera as the administrator for the first time, the default user name and password are **admin** (all lowercase). For security purposes, be sure to change the password after you log on for the first time.

5. Click Log In.

# **Pelco Troubleshooting Contact Information**

If the instructions provided fail to solve your problem, contact Pelco Product Support at 1-800-289-9100 (USA and Canada) or +1-559-292-1981 (international) for assistance. Be sure to have the serial number available when calling.

Do not try to repair the unit yourself. Leave maintenance and repairs to qualified technical personnel only.

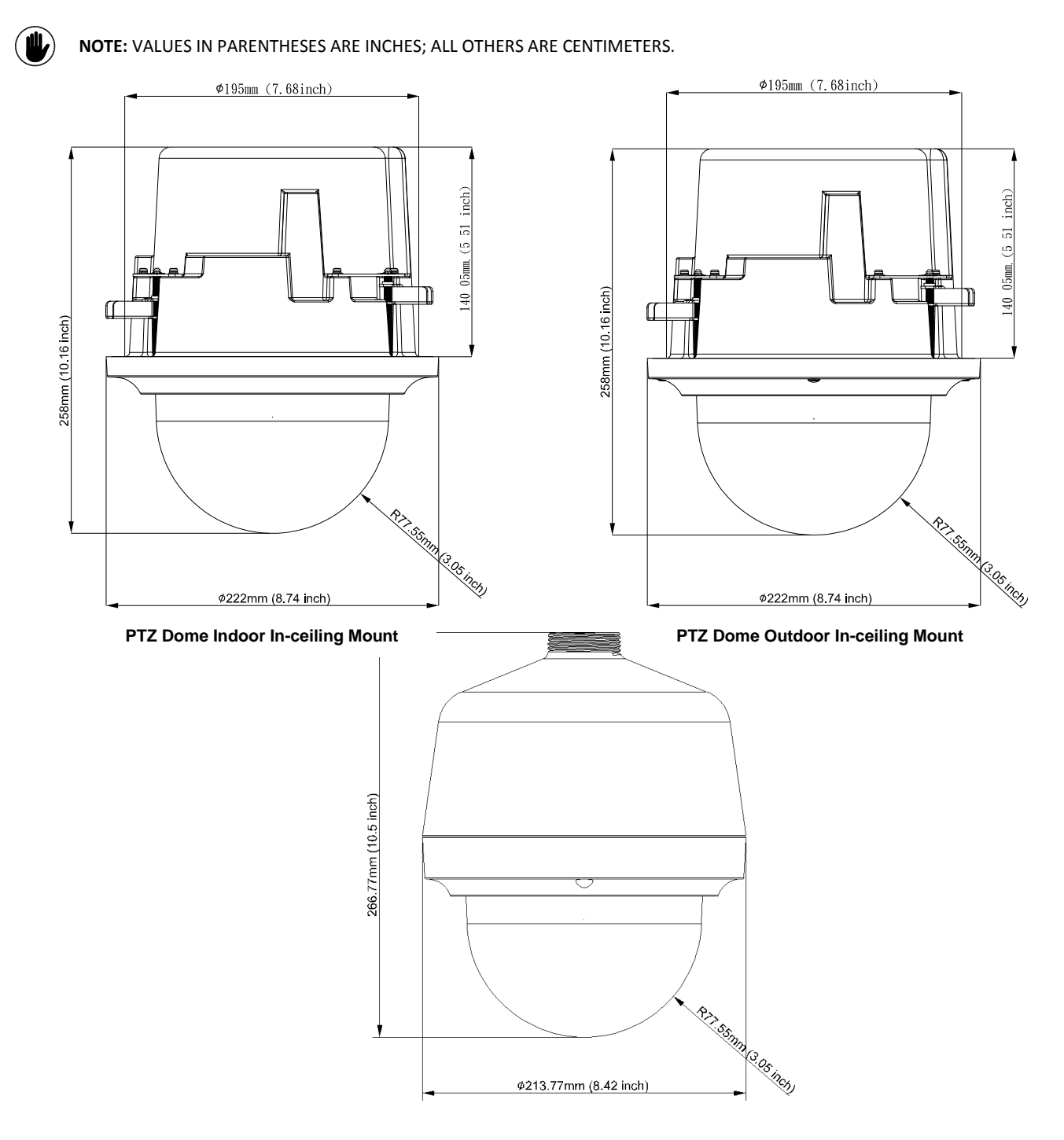

PTZ Dome Outdoor/Indoor Pendant Mount

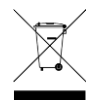

This equipment contains electrical or electronic components that must be recycled properly to comply with Directive 2002/96/EC of the European Union -regarding the disposal of waste electrical and electronic equipment (WEEE). Contact your local dealer for procedures for recycling this equipment.

#### **REVISION HISTORY**

| Manual # | Date  |
|----------|-------|
| C2278M   | 24/20 |

Comments Rev.01

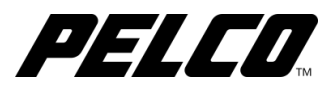

#### Pelco

625 W. Alluvial Fresno, California 93711 United States (800) 289-9100 USA & Canada Phone (800) 289-9150 USA & Canada Fax +1 (559) 292-1981 International Phone +1 (559) 348-1120 International Fax www.pelco.com

Pelco, the Pelco logo, and other trademarks associated with Pelco products referred to in this publication are trademarks of Pelco, Inc. or its affiliates. ONVIF and the ONVIF logos are trademarks of ONVIF Inc. All other product names and services are the property of their respective companies. Product specifications and availability are subject to change without notice. © Copyright 2020, Pelco, Inc. All rights reserved.